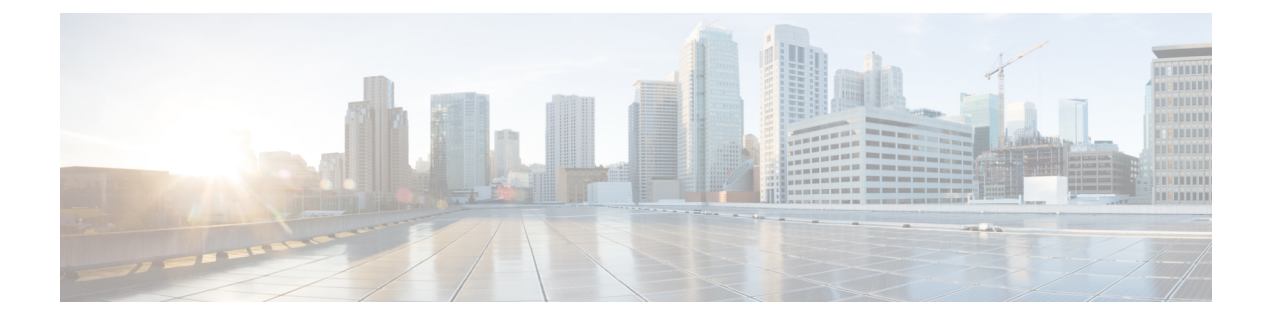

# スロットおよびサブスロットの設定

この章では、スロットとサブスロットについて説明します。スロットはデバイスのシャーシス ロット番号を示し、サブスロットはサービスモジュールが装着されているスロットを示しま す。

スロットおよびサブスロットの詳細については、次のマニュアルの「スロットおよびインター フェイスについて」セクションを参照してください。

- Cisco Catalyst 8300 シリーズ エッジ プラットフォーム ハードウェア設置ガイド
- Cisco Catalyst 8200 シリーズ エッジ プラットフォーム ハードウェア設置ガイド

この章で説明する内容は、次のとおりです。

•インターフェイスの設定(1ページ)

# インターフェイスの設定

ここでは、ギガビットインターフェイスを設定する方法について説明し、ルータインターフェ イスの設定例も示します。

- ギガビットイーサネットインターフェイスの設定(1ページ)
- ・インターフェイスの設定:例(3ページ)
- ・すべてのインターフェイスのリストの表示:例(3ページ)
- •インターフェイスに関する情報の表示:例(4ページ)

# ギガビット イーサネット インターフェイスの設定

#### 手順の概要

- 1. enable
- **2**. configure terminal
- 3. interface GigabitEthernet slot/subslot/port

- 4. ip address *ip-address mask* [secondary] dhcp pool
- 5. negotiation auto
- **6**. end

#### 手順の詳細

|       | コマンドまたはアクション                                                      | 目的                                                                                                    |
|-------|-------------------------------------------------------------------|----------------------------------------------------------------------------------------------------|
| ステップ1 | enable                                                            | 特権 EXEC モードを有効にします。                                                                                                    |
|       | 例:                                                                | パスワードを入力します(要求された場合)。                                                                                                    |
|       | Router> enable                                                    |                                                                                                    |
| ステップ2 | configure terminal                                                | グローバル コンフィギュレーション モードを開始                                                                                                   |
|       | 例:                                                                | します。                                                                                                    |
|       | Router# configure terminal                                        |                                                                                                    |
| ステップ3 | interface GigabitEthernet slot/subslot/port                       | GigabitEthernet インターフェイスを設定します。                                                                                            |
|       | 例:                                                                | • GigabitEthernet : インターフェイスのタイプ。                                                                                          |
|       | Router(config)# interface GigabitEthernet 0/0/1                   | • slot : シャーシのスロット番号。                                                                                                    |
|       |                                                                   | <ul> <li><i>/subslot</i>:セカンダリスロット番号。スラッシュ</li> <li>(/)が必要です。</li> </ul>                                                   |
|       |                                                                   | • /port : ポートまたはインターフェイス番号。ス<br>ラッシュ(/)が必要です。                                                                              |
| ステップ4 | ip address ip-address mask [secondary] dhcp pool                  | GigabitEthernet に IP アドレスを割り当てます。                                                                                          |
|       | 例:                                                                | <ul> <li>ip address ip-address: インターフェイスの IP ア<br/>ドレス。</li> </ul>                                                         |
|       | Router(config-if)# ip address 10.0.0.1<br>255.255.255.0 dhcp pool | ・ <i>mask</i> :関連付けられているIPサブネットのマスク。                                                                                       |
|       |                                                                   | <ul> <li>secondary(任意):設定されたアドレスをセカ<br/>ンダリIPアドレスとして指定します。このキー<br/>ワードが省略された場合、設定されたアドレス<br/>はプライマリIPアドレスになります。</li> </ul> |
|       |                                                                   | ・dhcp:DHCPを介してネゴシエートされるIPア<br>ドレス。                                                                                         |
|       |                                                                   | • pool:ローカル DHCP プールから自動的に設定<br>される IP アドレス。                                                                               |

|       | コマンドまたはアクション                               | 目的                       |
|-------|--------------------------------------------|--------------------------|
| ステップ5 | negotiation auto                           | ネゴシエーション モードを選択します。      |
|       | 例:                                         | •auto:リンクの自動ネゴシエーションを実行し |
|       | Router(config-if)# <b>negotiation auto</b> | ます。                      |
| ステップ6 | end                                        | 現在のコンフィギュレーションセッションを終了し  |
|       | 例:                                         | て、特権 EXEC モードに戻ります。      |
|       | Router(config-if)# end                     |                          |

### インターフェイスの設定:例

次に、interface gigabitEthernet コマンドを使用してインターフェイスを追加し、IPアドレスを 設定する例を示します。0/0/0 はスロット/サブスロット/ポートを示します。ポートには0~5 の番号が割り振られます。

```
Router# show running-config interface gigabitEthernet 0/0/0
Building configuration...
Current configuration : 71 bytes
!
interface gigabitEthernet0/0/0
no ip address
negotiation auto
end
Router# configure terminal
```

Enter configuration commands, one per line. End with CNTL/Z. Router(config) # interface gigabitEthernet 0/0/0

### すべてのインターフェイスのリストの表示:例

この例では、show platform software interface summary、show interfaces summary、show platform software status control-process brief の各コマンドを使用して、すべてのインターフフェイスを 表示します。

| Router# <b>show platform software interface summary</b> |             |     |     |     |      |      |      |      |      |  |
|---------------------------------------------------------|-------------|-----|-----|-----|------|------|------|------|------|--|
| Interface                                               | IHQ         | IQD | OHQ | OQD | RXBS | RXPS | TXBS | TXPS | TRTL |  |
| <pre>* GigabitEthernet0/0</pre>                         | /0 0        | 0   | 0   | 0   | 0    | 0    | 0    | 0    | 0    |  |
| * GigabitEthernet0/0                                    | /1 0        | 0   | 0   | 0   | 0    | 0    | 0    | 0    | 0    |  |
| * GigabitEthernet0/0                                    | /2 0        | 0   | 0   | 0   | 0    | 0    | 0    | 0    | 0    |  |
| * GigabitEthernet0/0                                    | /3 0        | 0   | 0   | 0   | 0    | 0    | 0    | 0    | 0    |  |
| * Te0/0/4                                               | 0           | 0   | 0   | 0   | 0    | 0    | 0    | 0    | 0    |  |
| * Te0/0/5                                               | 0           | 0   | 0   | 0   | 0    | 0    | 0    | 0    | 0    |  |
| Router# show interfa                                    | ces summarv |     |     |     |      |      |      |      |      |  |

#### \* interface is up

| ^: Interface is up             |                                    |
|--------------------------------|------------------------------------|
| IHQ: pkts in input hold queue  | IQD: pkts dropped from input queue |
| OHQ: pkts in output hold queue | OQD: pkts dropped from output queu |
| RXBS: rx rate (bits/sec)       | RXPS: rx rate (pkts/sec)           |
| TXBS: tx rate (bits/sec)       | TXPS: tx rate (pkts/sec)           |
| TRTL: throttle count           |                                    |

queue

| Interface  |            | IHQ        | IQD        | OHQ     | OQD      | RXBS    | RXPS      | TXBS  | TXPS | TRTL |
|------------|------------|------------|------------|---------|----------|---------|-----------|-------|------|------|
|            |            |            |            |         |          |         |           |       |      |      |
| * Gigabit  | Etherne    | t0/0/0 0   | 0          | 0       | 0        | 0       | 0         | 0     | 0    | 0    |
| * Gigabit  | Etherne    | 0          | 0          | 0       | 0        | 0       | 0         | 0     | 0    |      |
| * Gigabit  | Etherne    | t0/0/2 0   | 0          | 0       | 0        | 0       | 0         | 0     | 0    | 0    |
| * Gigabit  | Etherne    | t0/0/3 0   | 0          | 0       | 0        | 0       | 0         | 0     | 0    | 0    |
| * Te0/0/4  |            | 0          | 0          | 0       | 0        | 0       | 0         | 0     | 0    | 0    |
| * Te0/0/5  |            | 0          | 0          | 0       | 0        | 0       | 0         | 0     | 0    | 0    |
| Router#sh  | ow plat    | form softs | ware s     | tatus c | ontrol-n | rocess  | brief     |       |      |      |
| Load Aver  | ade<br>ade | IOIM DOIC  | Marc D     | cucub c | oncror p | 1000000 | DITCI     |       |      |      |
| Slot St    | atus 1     | -Min 5-M   | in 15-1    | Min     |          |         |           |       |      |      |
| RPO Hea    | lthv       | 0.83 0.9   | 91 0       | 91      |          |         |           |       |      |      |
| iti o neu  | 1 CH Y     | 0.00 0.    | ) <u> </u> | • • • • |          |         |           |       |      |      |
| Memorv (ki | B)         |            |            |         |          |         |           |       |      |      |
| Slot St    | atus       | Total      | Used       | (Pct)   | Free     | (Pct)   | Committed | (Pct) |      |      |
| RP0 Hea    | lthy 7     | 768456 2   | 654936     | (34%)   | 5113520  | (66%)   | 3115212   | (40%) |      |      |
|            | -          |            |            |         |          |         |           |       |      |      |
| CPU Utili  | zation     |            |            |         |          |         |           |       |      |      |
| Slot CP    | U Use      | r System   | Nice       | Idle    | IRQ      | SIRQ    | IOwait    |       |      |      |
| RP0        | 0 2.7      | 0 1.70     | 0.00       | 95.59   | 0.00     | 0.00    | 0.00      |       |      |      |
|            | 1 0.0      | 0.00       | 0.00       | 100.00  | 0.00     | 0.00    | 0.00      |       |      |      |
| :          | 2 0.0      | 0.00       | 0.00       | 100.00  | 0.00     | 0.00    | 0.00      |       |      |      |
| :          | 3 0.0      | 0.00       | 0.00       | 100.00  | 0.00     | 0.00    | 0.00      |       |      |      |
|            | 4 2.4      | 0 1.40     | 0.00       | 96.19   | 0.00     | 0.00    | 0.00      |       |      |      |
|            | 5 0.8      | 0 1.60     | 0.00       | 97.59   | 0.00     | 0.00    | 0.00      |       |      |      |
|            | 6 12.4     | 0 12.30    | 0.00       | 75.30   | 0.00     | 0.00    | 0.00      |       |      |      |
|            | 7 11.2     | 0 12.40    | 0.00       | 76.40   | 0.00     | 0.00    | 0.00      |       |      |      |
| :          | 8 2.8      | 0 1.80     | 0.00       | 95.40   | 0.00     | 0.00    | 0.00      |       |      |      |
|            | 9 0.0      | 0.00       | 0.00       | 100.00  | 0.00     | 0.00    | 0.00      |       |      |      |
| 1          | 0 0.0      | 0 0.00     | 0.00       | 100.00  | 0.00     | 0.00    | 0.00      |       |      |      |
| 1          | 1 0.0      | 0 0.00     | 0.00       | 100.00  | 0.00     | 0.00    | 0.00      |       |      |      |

## インターフェイスに関する情報の表示:例

次に、show ip interface brief コマンドを使用して、インターフェイスの IP 情報とステータスの 要約(仮想インターフェイスバンドル情報を含む)を表示する例を示します。

| Router# | show   | ip  | interfa | ace | bri | lei | E |
|---------|--------|-----|---------|-----|-----|-----|---|
| Ciaphit | '+horr | + ( | 1/0/0   | 10  | 10  | 2   | 1 |

| GigabitEthernet0/0/0 | 10.10.3.1  | YES NVRAM | up   | up   |
|----------------------|------------|-----------|------|------|
| GigabitEthernet0/0/1 | 192.0.5.2  | YES NVRAM | up   | up   |
| GigabitEthernet0/0/2 | 192.0.2.5  | YES NVRAM | down | down |
| GigabitEthernet0/0/3 | unassigned | YES NVRAM | down | down |
| Te0/0/4              | unassigned | YES NVRAM | down | down |
| Ie0/0/5              | 10.20.4.8  | YES NVRAM | down | down |
| Te0/1/0              | unassigned | YES NVRAM | down | down |

翻訳について

このドキュメントは、米国シスコ発行ドキュメントの参考和訳です。リンク情報につきましては 、日本語版掲載時点で、英語版にアップデートがあり、リンク先のページが移動/変更されている 場合がありますことをご了承ください。あくまでも参考和訳となりますので、正式な内容につい ては米国サイトのドキュメントを参照ください。